# opentext<sup>™</sup>

## NetIQ Security Solutions for IBM i Trinity Guard Product Suite Installation and Configuration Guide 3.4

**Revised October 2024** 

#### **Legal Notice**

THIS DOCUMENT AND THE SOFTWARE DESCRIBED IN THIS DOCUMENT ARE FURNISHED UNDER AND ARE SUBJECT TO THE TERMS OF A LICENSE AGREEMENT OR A NON-DISCLOSURE AGREEMENT. EXCEPT AS EXPRESSLY SET FORTH IN SUCH LICENSE AGREEMENT OR NON-DISCLOSURE AGREEMENT, NETIQ CORPORATION PROVIDES THIS DOCUMENT AND THE SOFTWARE DESCRIBED IN THIS DOCUMENT "AS IS" WITHOUT WARRANTY OF ANY KIND, EITHER EXPRESS OR IMPLIED, INCLUDING, BUT NOT LIMITED TO, THE IMPLIED WARRANTIES OF MERCHANTABILITY OR FITNESS FOR A PARTICULAR PURPOSE. SOME STATES DO NOT ALLOW DISCLAIMERS OF EXPRESS OR IMPLIED WARRANTIES IN CERTAIN TRANSACTIONS; THEREFORE, THIS STATEMENT MAY NOT APPLY TO YOU.

For purposes of clarity, any module, adapter or other similar material ("Module") is licensed under the terms and conditions of the End User License Agreement for the applicable version of the NetlQ product or software to which it relates or interoperates with, and by accessing, copying or using a Module you agree to be bound by such terms. If you do not agree to the terms of the End User License Agreement you are not authorized to use, access or copy a Module and you must destroy all copies of the Module and contact NetlQ for further instructions.

This document and the software described in this document may not be lent, sold, or given away without the prior written permission of NetlQ Corporation, except as otherwise permitted by law. Except as expressly set forth in such license agreement or non-disclosure agreement, no part of this document or the software described in this document may be reproduced, stored in a retrieval system, or transmitted in any form or by any means, electronic, mechanical, or otherwise, without the prior written consent of NetlQ Corporation. Some companies, names, and data in this document are used for illustration purposes and may not represent real companies, individuals, or data.

This document could include technical inaccuracies or typographical errors. Changes are periodically made to the information herein. These changes may be incorporated in new editions of this document. NetIQ Corporation may make improvements in or changes to the software described in this document at any time.

U.S. Government Restricted Rights: If the software and documentation are being acquired by or on behalf of the U.S. Government or by a U.S. Government prime contractor or subcontractor (at any tier), in accordance with 48 C.F.R. 227.7202-4 (for Department of Defense (DOD) acquisitions) and 48 C.F.R. 2.101 and 12.212 (for non-DOD acquisitions), the government's rights in the software and documentation, including its rights to use, modify, reproduce, release, perform, display or disclose the software or documentation, will be subject in all respects to the commercial license rights and restrictions provided in the license agreement.

For information about NetIQ trademarks, see https://www.netiq.com/company/legal/.

#### Copyright © 2024 Trinity Guard LLC. All rights reserved.

| What's New                                             | 3    |
|--------------------------------------------------------|------|
| TG Product Installation Introduction                   | 4    |
| IBM i Agent Installation                               | 5    |
| IBM i OS Instructions                                  | 6    |
| Install TG Products on IBM i System                    | 7    |
| Upgrade TG Products on IBM i System                    | 8    |
| Uninstall TG Products from IBM i Server                | .10  |
| Agent Configuration                                    | . 11 |
| Configure TGMenu                                       | . 12 |
| Step 1 - Log In                                        | . 13 |
| Step 2 - Add License Key                               | .14  |
| Step 3 - Add Authorized Users                          | .15  |
| Step 4 - Configure NetServer to Enable Report Viewing  | 16   |
| Step 5 - Change Emulator Display Size                  | . 21 |
| Step 6 - Enabling Report Filter Modifications          | . 22 |
| Linux Agent Installation                               | .23  |
| Install Instructions                                   | 24   |
| Configuration                                          | . 25 |
| Central Installation                                   | 26   |
| Windows OS Instructions                                | . 27 |
| Install TGCentral on Windows Server                    | . 28 |
| Upgrade TGCentral on Windows Server                    | . 29 |
| Uninstall TGCentral from Windows Server                | 30   |
| Linux OS Instructions                                  | .31  |
| Install TGCentral on Linux Server                      | . 32 |
| Upgrade TGCentral on Linux Server                      | . 33 |
| Uninstall TGCentral from Linux Server                  | . 34 |
| Check Status of TGCentral Installation on Linux Server | . 35 |
| Manage TGCentral Services on a Linux Server            | 36   |
| TGCentral Configuration                                | 37   |
| IBM i Agent Configuration                              | . 39 |
| Web Client Configuration                               | 42   |
| Appendices                                             | .43  |
| APPENDIX - TGInstall Revisions                         | .44  |
| Version 3.4 - TGProduct Installation                   | . 45 |
| Version 3.3 - TGProduct Installation                   | . 46 |
| Version 3.2 - TGProduct Installation                   | . 47 |
| Version 3.1 - TGProduct Installation                   | . 48 |
| Version 3.0 - TGProduct Installation                   | . 49 |
| Version 2.5 - TGProduct Installation                   | . 50 |
| Version 2.4 - TGProduct Installation                   | . 51 |
| Version 2.3 - TGProduct Installation                   | . 52 |
| Version 2.1 - TGProduct Installation                   | . 53 |
| APPENDIX - Libraries and Commands                      | 54   |
| APPENDIX - TGCentral FAQs                              | . 55 |

| APPENDIX - TGI | GFix | 56 |
|----------------|------|----|
|----------------|------|----|

## What's New

No major updates were made to the TGProduct installation in this release.

See also

APPENDIX - TGInstall Revisions

## TG Product Installation Introduction

The TG Product Installation Guide provides instructions on how to install TG products on the IBM i agent and TGCentral on Windows and Linux systems.

## **IBM i Agent Installation**

This section includes the following topics:

- IBM i OS Instructions
- Agent Configuration

**IMPORTANT**: For the agent install to be successful, ensure the following:

#### USER PROFILE:

Ensure the individual performing the installation is assigned the user-class type **\*SECOFR** and has the ability to grant the following authorities:

- \*ALLOBJ
- \*AUDIT
- \*IOSYSCFG
- \*JOBCTL
- \*SAVSYS
- \*SECADM
- \*SERVICE
- \*SPLCTL

#### SYSTEM VALUES:

Update the following system values:

- QALWOBJRST Set to \*ALL for restore of save file, installation, upgrade, uninstallation, and hotfix installs
- QALWUSRDMN Set to \*ALL or add TGPROD to the list of libraries
- QFRCCVNRST Set to 1 If you have issues restoring objects

#### **RESTORE:**

Use the following values during the restore of objects from the save file:

- ALWOBJDIF \*ALL
- MBROPT \*ALL

#### See also

TG Product Installation Introduction

## **IBM i OS Instructions**

Use this section to do the following:

- Install TG Products on IBM i System
- Upgrade TG Products on IBM i System
- Uninstall TG Products from IBM i Server

#### OS Requirements:

TG products are supported on the following IBM i OS versions:

- V6R1 (6.1)
- V7R1 (7.1)
- V7R2 (7.2)
- V7R3 (7.3)
- V7R4 (7.4)
- V7R5 (7.5)

Important: This product does not support the emulator (workstation) display size of 24x80. You must change the display to size to 27x132. If you do not change the display size, you will receive the error message CPF4169.

#### **TGOWNER** Permissions:

TGOWNER will acquire the following permissions when the TGSuite is installed:

\*ALLOBJ

\*AUDIT

\*IOSYSCFG

\*JOBCTL

\*SAVSYS

\*SECADM

\*SERVICE

\*SPLCTL

TGOWNER will be assigned the following user class: \*SECOFR

A Note: These permissions ensure that TGOWNER has the necessary privileges for the product to function properly and should not be changed.

#### See also

**IBM i Agent Installation** 

## Install TG Products on IBM i System

Use this task to install the available TG products on an IBM i system. This task describes the following:

- Extract Installation Files
- Locate the Installation Program
- Log into FTP on the IBM i Server
- Transfer and Run Installation Program

#### **Extract Installation Files**

#### To extract the installation files

- 1) Locate the TGINSTALL.zip.
- 2) Save the zip file to the desired location on the server.
- 3) Extract the files.

#### Locate the Installation Program

#### To locate the SAVF file for install

- 1) Access the unzipped installation files.
- 2) Locate the **tginstall.savf** file.

#### Log into FTP on the IBM i Server

#### To log into FTP on the IBM i server

- 1) At a Windows command prompt, enter the following:
- FTP <IBM i system name>
- 2) Press ENTER.
- 3) Follow the prompts to enter your login ID and password. (\*This must be a \*SECOFR class user profile.)

#### Transfer and Run Installation Program

#### To FTP the files and run the installation program

At the FTP prompt, execute the following commands:

| Step | Description                            | Command                                                                                  |
|------|----------------------------------------|------------------------------------------------------------------------------------------|
| 1.   | Change transfer mode to binary         | BIN                                                                                      |
| 2.   | Create save file on IBM i server       | QUOTE RCMD CRTSAVF QGPL/TGINSTALL                                                        |
| 3.   | Transfer tginstall.svf to IBM i server | PUT c:\ <path to="">\tginstall.savf QGPL/TGINSTALL</path>                                |
| 4.   | Restore TGINSTALL library              | QUOTE RCMD RSTLIB TGINSTALL DEV(*SAVF) SAVF(QGPL/TGINSTALL) MBROPT(*ALL) ALWOBJDIF(*ALL) |
| 5.   | Run installer                          | QUOTE RCMD TGINSTALL/TGINSTALL INSTYPE(*INSTALL) EULA(*ACCEPT) BATCH(*NO)                |

See also

IBM i OS Instructions

## Upgrade TG Products on IBM i System

Use this task to upgrade the available TG products on an IBM i system. This task describes the following:

- Extract Installation Files
- Locate SAVF File
- · Log into FTP on the IBM i Server
- Transfer Installation Program
- Run Upgrade

#### Extract Installation Files

#### To extract the installation files

- 1) Locate the tginstall.zip.
- 2) Save the zip file to the desired location on the server.
- 3) Extract the files.

#### Locate SAVF File

#### To locate the SAVF file

- 1) Access the unzipped installation files.
- 2) Locate the tginstall.savf file.

#### Log into FTP on the IBM i Server

#### To log into FTP on the IBM i server

- At a Windows command prompt, enter the following: FTP </BM i system name>
- 2) Press ENTER.
- 3) Follow the prompts to enter your login ID and password. (\*This must be a \*SECOFR class user profile.)

#### Transfer Installation Program

#### To transfer the installation file

#### At the FTP prompt, execute the following commands:

| Step | Description                             | Command                                                   |
|------|-----------------------------------------|-----------------------------------------------------------|
| 1.   | Change transfer mode to binary          | BIN                                                       |
| 2.   | Delete old save file on IBM i server    | QUOTE RCMD DLTOBJ OBJ(QGPL/TGINSTALL) OBJTYPE(*FILE)      |
| 3.   | Create new save file on IBM i server    | QUOTE RCMD CRTSAVF QGPL/TGINSTALL                         |
| 4.   | Transfer tginstall.savf to IBM i server | PUT c:\ <path to="">\tginstall.savf QGPL/TGINSTALL</path> |

#### Run Upgrade

#### To run the upgrade

- 1) Sign in to your IBM i server using a user profile with \*SECOFR user class.
- 2) At the Selection or command prompt, enter RSTLIB TGINSTALL DEV(\*SAVF) SAVF(QGPL/TGINSTALL) MBROPT(\*ALL) ALWOBJDIF(\*ALL).
- 3) Press Enter.
- 4) IF TG EXIT PROGRAMS ARE CURRENTLY INSTALLED:

IMPORTANT: This step must be executed during off-hours since it requires cycling servers which can cause active user jobs to end.

a) At the Selection or command prompt, enter TGINSTALL/TGINSTALL INSTYPE(\*UPGRADE) EULA(\*ACCEPT) CYCLE(\*YES) BATCH(\*NO).

#### 5) If TG exit programs are <u>NOT</u> installed:

a) At the Selection or command prompt, enter TGINSTALL/TGINSTALL INSTYPE(\*UPGRADE) EULA(\*ACCEPT) CYCLE(\*NO) BATCH(\*NO).

6) Press Enter.

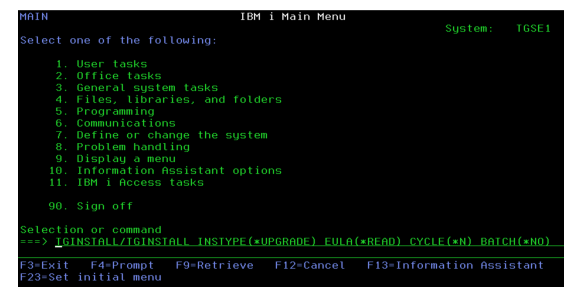

#### See also

IBM i OS Instructions

## Uninstall TG Products from IBM i Server

Use this task to uninstall TG products from your IBM i server. This task describes the following:

- Log into the IBM i Server
- Remove the TG Product Files
- Delete the TGINSTALL Library
- Delete the TGOWNER Object
- Delete the TGAUTL Object

#### Log into the IBM i Server

#### To access the IBM i Main Menu

Sign into your IBM i server using a user profile with \*SECOFR user class.

#### Remove the TG Product Files

#### To remove the TG product files

- 1) At the Selection or command prompt, enter TGINSTALL/TGINSTALL INSTYPE(\*REMOVE).
- 2) Press Enter.

#### Delete the TGINSTALL Library

#### To delete the TGINSTALL library

- 1) At the Selection or command prompt, enter DLTLIB LIB(TGINSTALL).
- 2) Press Enter.

#### Delete the TGOWNER Object

#### To delete the TGOWNER object

- 1) At the Selection or command prompt, enter DLTUSRPRF USRPRF(TGOWNER).
- 2) Press Enter.

#### Delete the TGAUTL Object

#### To delete the TGAUTL object

- 1) At the Selection or command prompt, enter DLTAUTL AUTL(TGAUTL).
- 2) Press Enter.

See also IBM i OS Instructions

## Agent Configuration

This section includes the following topic: Configure TGMenu

See also

IBM i Agent Installation

## Configure TGMenu

Use this task to configure the TGMenu (which provides access to TGAudit, TGSecure, and TGDetect).

This task describes the following:

- Step 1 Log In
- Step 2 Add License Key
- Step 3 Add Authorized Users
- Step 4 Configure NetServer to Enable Report Viewing
- Step 5 Change Emulator Display Size
- Step 6 Enabling Report Filter Modifications

See also

Agent Configuration

## Step 1 - Log In

Use this task to log in from the TG - Main menu.

#### To access the TG Main menu

- 1) Sign into your IBM i server with a TG authorized profile. If this is the first time accessing TGMENU, use the profile that completed the product installation.
- 2) At the Selection or command prompt, enter TGMENU.
- 3) Press Enter. The TG Main menu is displayed.

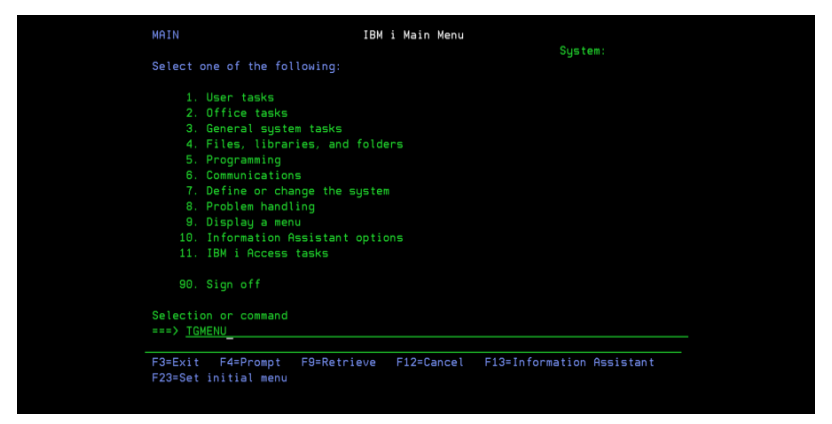

#### See also

## Step 2 - Add License Key

Use this task to do the following:

- Obtain License Key
- Add License Key
- Display Product Version
- Display Product License Status

To use the product, you must have a valid license key. If a valid license key is not present, a message appears in the System Operator (QSYSOPR) message queue.

Note: A 30-day trial license is provided at the time of installation so you can immediately begin using the product, but if you purchased a license, add it immediately to avoid any issues.

#### **Obtain License Key**

#### To obtain a license key

- 1) Go to https://trinityguard.com/support/license-keys.
- 2) Complete the online form.

#### 3) Click Submit.

Note: Trinity Guard will issue you a single license key. The key will provide access to all licensed TG products. See Display License Status for instruction on viewing the license status of available TG products.

#### Add License Key

#### To add a license key

- 1) Access the TG Main menu.
- 2) At the Selection or command prompt, enter 80 (Licensing Status).
- 4) Press Enter.
- 5) Press the F6 (Add Key) function key on your keyboard.
- 6) Enter the license key.
- 7) Press Enter.

#### **Display Product Version**

#### To display product version

- 1) Access the **TG Main** menu.
- 2) At the Selection or command prompt, enter 80 (Licensing Status).
- 4) Press Enter.
- 5) Under License Information, see the Product Version field.

#### **Display Product License Status**

#### To display product license status

- 1) Access the TG Main menu.
- 2) At the Selection or command prompt, enter 80 (Licensing Status).
- 4) Press Enter.
- 5) Under License Information, see the product status (Y -licensed, N not licensed).

See also

## Step 3 - Add Authorized Users

Use this task to do the following:

- Display Authorized Users
- Add Authorized Users

Important: To use the product, the administrator must grant you access.

✓ Tip: If you are the administrator, don't forget to add yourself.

During installation, the following users are automatically authorized to use the product:

- QSECOFR
- The user profile that installed the product

#### **Display Authorized Users**

Use this task to display the list of current authorized users.

#### To display authorized users

- 1) Access the TG Main menu.
- 2) At the Selection or command prompt, enter 70 (Work with TG Product Users).
- 3) Press Enter. The Edit Authorization List interface displays.

#### Add Authorized Users

Use this task to add an authorized user.

#### To add authorized users

- 1) Access the Edit Authorization List interface.
- 2) Press the F6 (Add new users) function key on your keyboard.
- 2) In the User column, enter the user profile of the user you want to add.
- 3) In the Object Authority column, enter \*ALL.
- 4) Press Enter twice.

See also

## Step 4 - Configure NetServer to Enable Report Viewing

Use this task to configure a NetServer shared drive. This allows reports generated in HTML, XML, or CSV formats to be saved and also to be immediately displayed while using the green screen interface.

- 4.A Start NetServer
- 4.B Create a Shared Folder and Restrict its Permissions
- 4.B.1.a Create Shared Folder via System i Navigator
- 4.B.1.b Restrict Permissions to Shared Folder via System i Navigator
- 4.B.2.a Create Shared Folder via Access Client Solutions (ACS)
- 4.B.2.b Restrict Permissions to Shared Folder via ACS
- 4.C Add IBM i Server to Host Table
- 4.D Map Network Drive to Shared Folder

Important: Because this shared folder stores report outputs, it is important to ensure permissions to the folder are restricted to only those individuals with appropriate job-related responsibilities.

#### 4.A - Start NetServer

1) At an IBM i command line, type the following:

STRTCPSVR SERVER(\*NETSVR)

2) Press Enter.

#### 4.B - Create a Shared Folder and Restrict its Permissions

Using either: System i Navigator (Steps 4.B.1.a and 4.B.1.b) <u>OR</u> Access Client Solutions (ACS) (Steps 4.B.2.a and 4.B.2.b), create a shared folder and set appropriate permissions to the folder. This folder will be used to store security-related report output. Ensure only those users with a legitimate business need have access to this folder.

#### 4.B.1.a - Create Shared Folder via System i Navigator

Use this task to create the shared drive on which reports are to be saved.

To create a shared folder on which to save the report outputs

- 1) Access the System i Navigator.
- 2) Create a NetServer file share called TrinityGuard:

System i Navigator  $\rightarrow$  [Your Connection]  $\rightarrow$  Network  $\rightarrow$  Servers  $\rightarrow$  TCP/IP

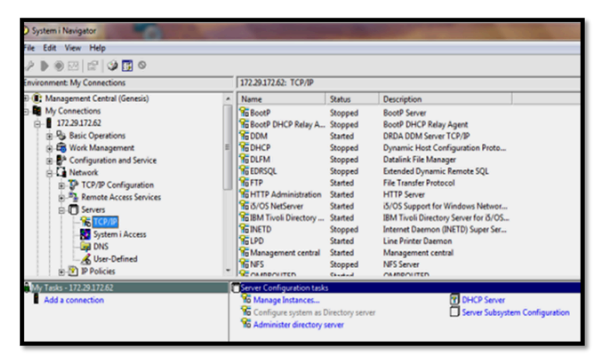

Figure: System i Navigator

- 3) Right-click **i5/OS NetServer** and select **Open**.
- 4) Right-click Shared Objects, and select New → File.

| 15/OS NetServer        | - 172.29.172.62    |                 |                           |
|------------------------|--------------------|-----------------|---------------------------|
| File View Help         |                    |                 |                           |
| IBM System i Support f | or Windows Network | Neighborhood    | 5/OS NetServer:           |
| E The is/OS NetSen     | Explore            |                 | Share<br>CODIRSRV<br>COBM |
|                        | New                | File<br>Printer |                           |
|                        |                    |                 |                           |

300pxFigure: i5/OS NetServer

- 5) On the **General** tab, assign the new file share the following attributes:
  - Name: TrinityGuard
  - Description
  - Access level
  - Maximum number of users
  - Path name: /TrinityGuard
- 6) Click OK.

| i5/OS NetServer File Share - 172.29.172.62 |               |
|--------------------------------------------|---------------|
| General Text Conversion                    |               |
| i5/OS Support for Windows Network Neig     | ghborhood     |
| Share name:                                | TrinityGuard  |
| Access:                                    | Read only     |
| Maximum number of users                    |               |
| C Maximum users (0 - 2147483647):          | 0             |
| Path name:                                 | /TrinityGuard |

Figure: i5/OS NetServer File Share

#### 4.B.1.b - Restrict Permissions to Shared Folder via System i Navigator

#### To restrict permissions to the shared folder

1) Right-click on the **TRINITYGUARD** share and select **Permissions**.

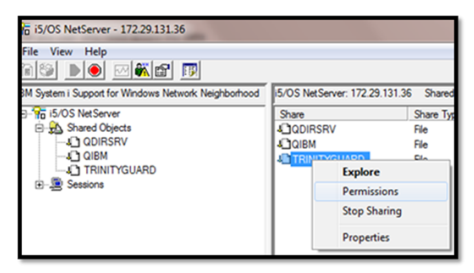

#### Figure: i5/OS NetServer

- 2) Click on the **Add** button:
- 3) Enter the profile name for the user you want to add.

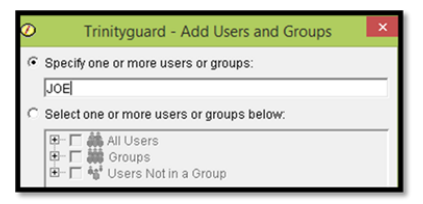

#### Figure: Trinityguard – Add Users and Groups

- 4) Click OK.
- 5) Set the permissions as follows:

| Field      | Read | Write | Execute | Management | Existence | After | Reference | Exclude |
|------------|------|-------|---------|------------|-----------|-------|-----------|---------|
| Public     |      |       |         |            |           |       |           |         |
| TGOWNER    | х    | х     | х       | х          | х         | х     | х         |         |
| User/Group | х    |       |         |            |           |       |           |         |

| Ø           | D Trinityguard Permissions - Tgdev2 |          |          |          |           |          |      |                 |           |  |
|-------------|-------------------------------------|----------|----------|----------|-----------|----------|------|-----------------|-----------|--|
| Object:     |                                     |          |          |          |           |          |      |                 |           |  |
| TrinityGuar | d                                   |          |          |          |           |          |      |                 |           |  |
| Type:       |                                     |          |          | Owner:   | Primary   | / group: | Auth | horization list | t (AUTL): |  |
| Directory   |                                     |          |          | Tgowner  | (None)    |          | Tga  | auti            |           |  |
| Name        | Read                                | VVrite   | Execute  | Managem  | Existence | Alter    |      | Reference       | Exclude   |  |
| 鶲 (Public)  |                                     |          |          |          |           |          |      |                 |           |  |
| 🔒 Tgow      | <b>v</b>                            | <b>v</b> | <b>V</b> | <b>v</b> | <b>v</b>  | <b>v</b> | F    | V               |           |  |
| 🏨 Joe       | <b>V</b>                            |          |          |          |           |          | ſ    |                 |           |  |

#### 6) Click OK.

• Tip: By default, when a user is authorized to use the product through the green screen menu, they inherit permissions to this folder through the product authorization list.

#### 4.B.2.a - Create Shared Folder via Access Client Solutions (ACS)

1) Access the IBM i Access Client Solutions. ACS is what IBM is moving toward as a replacement to the older IBM i System Navigator.

|        | Tin | This  | mav | require | undating | .lava | on  | vour PC |    |
|--------|-----|-------|-----|---------|----------|-------|-----|---------|----|
| $\sim$ | np. | 11113 | may | require | upualing | Java  | UII | your FC | ۰. |

#### 2) Select Navigator for i.

IBM i Access Client Solutions

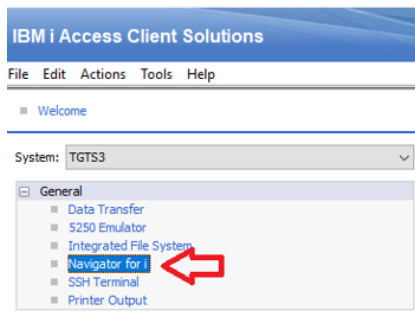

#### Figure: Navigator for i

#### 3) Select File Systems in the left panel.

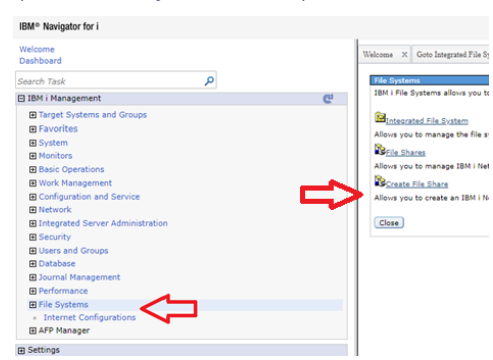

#### Figure: File Systems

- 4) Select Create File Share in the right panel. The Trinityguard Properties dialog appears.
- 5) Complete the following fields:

| Field                   | Description   |
|-------------------------|---------------|
| Share name              | Trinityguard  |
| Description             | Trinityguard  |
| Access                  | Read only     |
| Path name               | /TrinityGuard |
| Maximum number of users | No maximum    |

6) Click OK. The list of file shares appears.

#### 4.B.2.b - Restrict Permissions to Shared Folder via ACS

#### To restrict permissions to the shared folder

1) Select the **Trinityguard** share.

| File Shares - Tgts3.trinityg | juard.com                |
|------------------------------|--------------------------|
| 2   🖶 - 🔄                    | 🕶 🔣   Actions 👻          |
| 🏁 No filter applied          |                          |
| Name                         | Path                     |
| Qdirsrv                      | /QIBM/ProdData/OS400/Dir |
| Qibm                         | /QIBM                    |
| Trinityguard                 | /TrinityGuard            |

Figure: File Share

2) Click Actions on the menu bar.

3) Select Permissions.

#### 4) Set the permissions as follows:

| Field   | Read | Write | Execute | Management | Existence | After | Reference | Exclude | From AUTL |
|---------|------|-------|---------|------------|-----------|-------|-----------|---------|-----------|
| Public  |      |       |         |            |           |       |           |         | х         |
| TGOWNER | х    | х     | х       | х          | х         | х     | х         |         |           |

| Trinitygua            | rd Permissions - Loc | alhost     |          |                      |                            |                |       |           |         |           |
|-----------------------|----------------------|------------|----------|----------------------|----------------------------|----------------|-------|-----------|---------|-----------|
| Object:<br>/TrinityGu | ard                  |            |          |                      |                            |                |       |           |         |           |
| Type:<br>Directory    |                      | Owr<br>TGO | WNER     | Primary gr<br>(None) | roup: Authorizat<br>TGAUTL | ion list (AUTL | .):   |           |         |           |
| D                     | 6 1 🖻                |            | Select A | ction 🔻              |                            |                |       |           |         |           |
| Select                | Name                 | Read       | Write    | Execute              | Management                 | Existence      | Alter | Reference | Exclude | From AUTL |
|                       | 🙀 (Public)           |            |          |                      |                            |                |       |           |         | •         |
|                       | L TGOWNER            |            |          |                      |                            | •              |       |           |         |           |
| Add                   | Remove               |            |          |                      |                            |                |       |           |         |           |
| <u>, ow</u>           | ner Primary G        | iroup      | Aut      | horization L         | ist                        |                |       |           |         |           |

Figure: Trinityguard Permissions (ACS)

Tip: If there are users that you need to add who you will exclude from the authorization list TGAUTL, add them now (either individually or as part of a group), and then grant them Read permissions.

#### 4.C - Add IBM i Server to Host Table

#### To add IBM i server to the host table

Update the hosts table on your PC to include the IBM i server IP address and server name.

- 1) Open a text editor.
- 2) Edit the file C:\Windows\System32\drivers\etc\hosts:

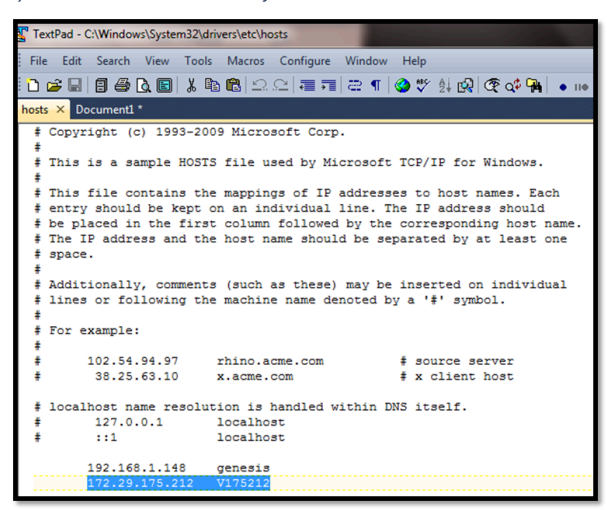

Figure: Host File

#### 4.D - Map Network Drive to Shared Folder

#### To map a network drive to the shared folder

() Note: The specific steps for this task will vary based on your operating system, so use these instructions as a guide, not as an absolute.

- 1) Open My Computer.
- 2) Click on Map network drive.

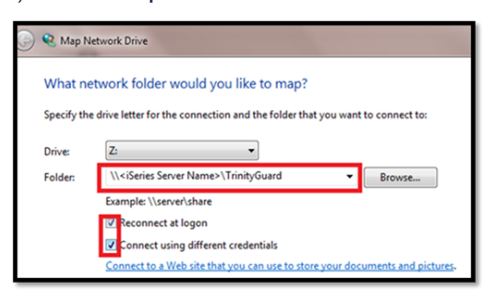

#### Figure: My Computer

3) Select a drive letter.

#### 4) Enter the path to the TrinityGuard shared folder.

Important: Use the IBM i system name, not the IP address.

#### 5) Select one of the following options:

- Reconnect at logon
- · Connect using different credentials

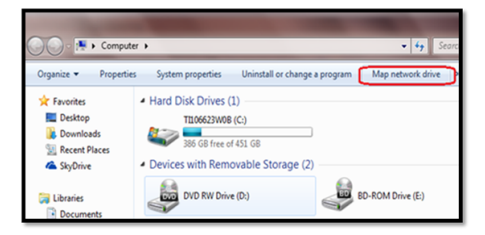

#### Figure: Map Network Drive

- 6) Click the **Finish** button.
- 7) Enter your IBM i user profile and password.
- 8) Select the Remember my credentials option.
- 9) Click OK.

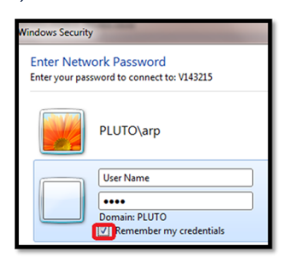

#### Figure: Windows Security

Alternatively, you can map the network drive from a Windows command prompt by using the following command: NET USE \* <IBM i Server Name>\TrinityGuard /USER:IBM i-username IBM i-password

See also

## Step 5 - Change Emulator Display Size

Use this task to change the emulator (workstation) display size to 27x132.

Important: This product does not support the emulator (workstation) display size of 24x80.

If you are not using the display size of 27x132, you will receive the error message CPF4169.

#### To change the emulator display size

1) From the IBM i session menu, click **Communication > Configure.** 

| Session A - [24 x 80] |                         |           |        |  |  |  |
|-----------------------|-------------------------|-----------|--------|--|--|--|
| <u>F</u> ile          | Edit View Communication |           |        |  |  |  |
|                       | Disco                   | nnect     |        |  |  |  |
| ~                     | Autoconnect             |           |        |  |  |  |
|                       | Confi                   | gure      |        |  |  |  |
|                       | Secur                   | ity Infor | mation |  |  |  |

- 2) In the Type of emulation group box, change Size to 27x132.
- 3) Click OK.

See also

## Step 6 - Enabling Report Filter Modifications

Use this task to set the LMTCPB (Limited Capabilities) attribute to \*NO.

A Important: If this attribute is set to \*YES, the user will have limited editing capabilities that might impact filtering.

#### To set the LMTCPB attribute to \*NO

- 1) Access the IBM i Main menu.
- 2) At the Selection or command prompt, enter 3 (General system task)
- 3) Press Enter.
- 4) At the Selection or command prompt, enter 10 (Security)
- 5) Press Enter.
- 6) At the Selection or command prompt, enter 6 (Work with user profiles)
- 7) Press Enter.
- 8) In the User profile field, enter the desired user ID.
- 9) Press Enter.
- 10) In the **OPT** column beside the user ID, enter **2** (Change).
- 11) Press Enter. The Change User Profile interface is displayed.

Alternatively, use the CHGUSRPRF command to access this interface.

12) In the Limit capabilities field, enter \*NO.

13) Press Enter.

See also

Linux Agent Installation

## **Install Instructions**

#### For Ubuntu/Debian

#### On a Linux console, run the following

- 1) wget https://repo.trinityguard.com/apt/trinityguard.gpg.key
- 2) apt-key add trinityguard.gpg.key
- Add the following to /etc/apt/sources.list: deb [arch=amd64] https://repo.trinityguard.com/apt/ stable main
- 4) apt update
- 5) apt tgcentral
- 6) apt tgagentd

#### For Centos/RHEL

#### On a Linux console, run the following:

1) Create a file named trinityguard.repo in a directory under /etc/yum.repos.d with the following content:

[repo.trinityguard.com] name=Trinity Guard Repo baseurl=https://repo.trinityguard.com/yum/\$basearch/ enabled=1 gpgkey=https://repo.trinityguard.com/apt/trinityguard.gpg.key gpgcheck=1 repo\_gpgcheck=0

2) yum install tgcentral

3) yum install tgagentd

See also

## Configuration

#### On a Linux console, run the following

- 1) edit file /opt/tgagent/etc/tgagent.conf and enter the following details: TGAGENTHOME="/opt/tgagent" TGAGENTHOSTNAME="name of server" TGCENTRAL\_URL=172.17.172.208:7444 TGAGENTIP="agent ip"
- 2) Restart Agent by running: systemctl restart tgagent

## **Central Installation**

This section contains the following topics:

- Windows OS Instructions
- Linux OS Instructions
- TGCentral Configuration

#### Prerequisite:

Google Chrome (latest version)

See also

TG Product Installation Introduction

## Windows OS Instructions

Use this section to do the following:

- Install TGCentral on Windows Server
- Upgrade TGCentral on Windows Server
- Uninstall TGCentral from Windows Server

#### Minimum OS Requirements

- Windows 7 (or above)
- Windows Server 2008 (or above)

#### Minimum Hardware Requirements

- Storage 200GB space
- Memory 2GB memory
- Processor 64bits Intel Core i5 (or above) Xeon

#### See also

**Central Installation** 

## Install TGCentral on Windows Server

Use this task to install TG Central on a Windows server. This task describes the following:

- Step 1 Upload Compressed Installation File to Server
- Step 2 Run the Installation Program

#### Step 1 - Upload Compressed Installation File to Server

#### To upload the compressed installation file to server

- 1) Locate the **tgcentral-xxx.exe**.
- 2) Use whatever method or tool you have available to upload the file to the Windows server.

#### Step 2 - Run the Installation Program

Use this task to run the installation program.

#### To run the installation program

- 1) Navigate to the location of the extracted installation files.
- 2) Right-click on the tgcentral-xxx.exe program.
- 3) Select Run as Administrator.
- 4) Follow the instructions provided in the wizard.

(i) Note: On completion of the installation, you will receive a notification. The notification displays the URL from which you need to complete the product configuration. You can also enter the URL manually into your browser (http://<ip>

Tip: If you are given the option to select a browser, select Chrome. Chrome is required for the product configuration.

#### See also

Windows OS Instructions

## Upgrade TGCentral on Windows Server

Use this task to upgrade TGCentral from a Windows Server.

Follow the Windows installation instructions.

The installer detects the previous version and proceeds to make the necessary updates.

#### Storage Requirements

For upgrading from TGCentral 2.0 or 2.1 to TGCentral 2.2 or higher, a minimum of three times the database size in hard disk is required. As an example, if the database size is 1 GB, it requires at least 4 (1+3) GB of space for the upgrade process. For safety, we recommend having hard disk space available that is four times the database size.

#### Upgrade Notes

When upgrading from a previous version of TGCentral to a new version 2.3.2.XX or version 2.4.X.X, it is necessary to clean the browser's cache in order to avoid issues with the UI.

#### See also

Windows OS Instructions

## Uninstall TGCentral from Windows Server

Use this task to uninstall TGCentral from a Windows Server.

#### To uninstall TGCentral

1) Access the location of the TGCentral program files.

() Note: Unless the default path was changed at the time of installation, the files are commonly installed at c:\program files(x86)\TGcentral.

2) Right-click on the tgcentral-uninstall.xxx.exe program (where xxx is the version number).

3) Select Run as Administrator.

3) Follow the instructions provided in the wizard.

Tip: You can also use the uninstall feature available through the Windows menu or the Control Panel.

#### See also

Windows OS Instructions

## Linux OS Instructions

Use this section to do the following:

- Install TGCentral on Linux Server
- Upgrade TGCentral on Linux Server
- Uninstall TGCentral from Linux Server
- Check Status of TGCentral Installation on Linux Server
- Manage TGCentral Services on a Linux Server

Minimum OS Requirements

- RedHat 6 (or above)
- CentOS 6 (or above)
- Fedora 13 (or above)
- Debian 7 (or above)
- Ubuntu 12 (or above)

Minimum Hardware Requirements

- Storage 200GB space
- Memory 2GB memory
- Processor 64bits Intel Core i5 (or above) Xeon or ppc64le

#### See also

**Central Installation** 

## Install TGCentral on Linux Server

Use this task to install TGCentral on a Linux server. This task describes the following:

#### Step 1 - Upload TGCentral Installation File to Linux Server

#### To upload the installation file

- 1) Locate the installation file (where xxx is the version number).
- 2) Use whatever method or tool you have available to upload the file to the Linux server.

#### Step 2 - Run the TGCentral Installation on the Linux Server

#### To run the installation

- 1) Navigate to the location on the server where the TGCentral installation files are stored.
- 2) At the command prompt, enter the following command for your distribution type:

| Distribution Type       | Command              |
|-------------------------|----------------------|
| Red Hat (Fedora/Centos) | rpm -i tgcentral.rpm |

Debian (Ubuntu) dpkg -i tgcentral.deb

#### 3) Press Enter.

Note: On completion of the installation, you will receive a notification. The notification will display the URL from which you will need to complete the product configuration. You can also enter the URL manually into your browser (http://<ip address>:10000).

#### See also

## Upgrade TGCentral on Linux Server

Use this task to upgrade the TGCentral on a Linux server.

#### To upgrade TGCentral

- 1) Navigate to the location on the server where the TGCentral installation files are stored.
- 2) At the command prompt, enter the following command for your distribution type:

| Distribution Type       | Command              |
|-------------------------|----------------------|
| Red Hat (Fedora/Centos) | rpm -U tgcentral.rpm |

Debian (Ubuntu) dpkg -i tgcentral.deb

#### 3) Press Enter.

#### Storage Requirements

For upgrading from TGCentral 2.0 or 2.1 to TGCentral 2.2 or higher, a minimum of five times the database size in hard disk is required. As an example, if the database size is 1 GB, it requires at least 6 (1+5) GB of space for the upgrade process. For safety, we recommend to have six times the database size.

#### Upgrade Notes

When upgrading from a previous version of TGCentral to a new version 2.3.2.XX or version 2.4.X.X, it is necessary to clean the browser's cache in order to avoid issues with the UI.

#### See also

## Uninstall TGCentral from Linux Server

Use this task to uninstall TGCentral from a Linux Server.

#### To uninstall TGCentral

- 1) Navigate to the location on the server where the TGCentral installation files are stored.
- 2) At the command prompt, enter the following command for your distribution type:

| Distribution Type       | Command           |  |
|-------------------------|-------------------|--|
| Red Hat (Fedora/Centos) | rpm -e tgcentral  |  |
| Debian (Ubuntu)         | dpkg -P tgcentral |  |

3) Press Enter.

#### See also

## Check Status of TGCentral Installation on Linux Server

Use this task to check the status of the TGCentral installation on a Linux server.

#### To Check Status of TGCentral Install

- 1) Navigate to the location on the server where the TGCentral installation files are stored.
- 2) At the command prompt, enter the following command for your distribution type:

| Distribution Type       | Command           |  |  |
|-------------------------|-------------------|--|--|
| Red Hat (Fedora/Centos) | rpm -q tgcentral  |  |  |
| Debian (Ubuntu)         | dpkg -s tgcentral |  |  |

3) Press Enter.

#### See also

## Manage TGCentral Services on a Linux Server

#### Use this task to do the following:

- Start TGCentral Services on a Linux Server
- Stop TGCentral Services on a Linux Server
- Restart TGCentral Services on a Linux Server
- Check Status of TGCentral Services on a Linux Server

#### Start TGCentral Services on a Linux Server

#### To Start TGCentral Services on a Linux Server

- 1) Navigate to the location on the server where the TGCentral installation files are stored.
- 2) At the command prompt, enter the following command: systemctl start tgcentral.
- 3) Press Enter.

#### Stop TGCentral Services on a Linux Server

#### To Stop TGCentral Services on a Linux Server

- 1) Navigate to the location on the server where the TGCentral installation files are stored.
- 2) At the command prompt, enter the following command: systemctl stop tgcentral.
- 3) Press Enter.

#### Restart TGCentral Services on a Linux Server

#### To Restart TGCentral Services on a Linux Server

- 1) Navigate to the location on the server where the TGCentral installation files are stored.
- 2) At the command prompt, enter the following command: systemctl restart tgcentral.
- 3) Press Enter.

#### Check Status of TGCentral Services on a Linux Server

#### To Check Status of TGCentral Services on a Linux Server

- 1) Navigate to the location on the server where the TGCentral installation files are stored.
- 2) At the command prompt, enter the following command: systemctl status tgcentral.
- 3) Press Enter.

#### See also

## **TGCentral Configuration**

Use this task to configure TGCentral after installation on either a Windows or Linux server.

This section includes the following topics:

- IBM i Agent Configuration
- Web Client Configuration

The configuration process involves modifications to the agent (IBM i server) as well as to TGCentral (web interface).

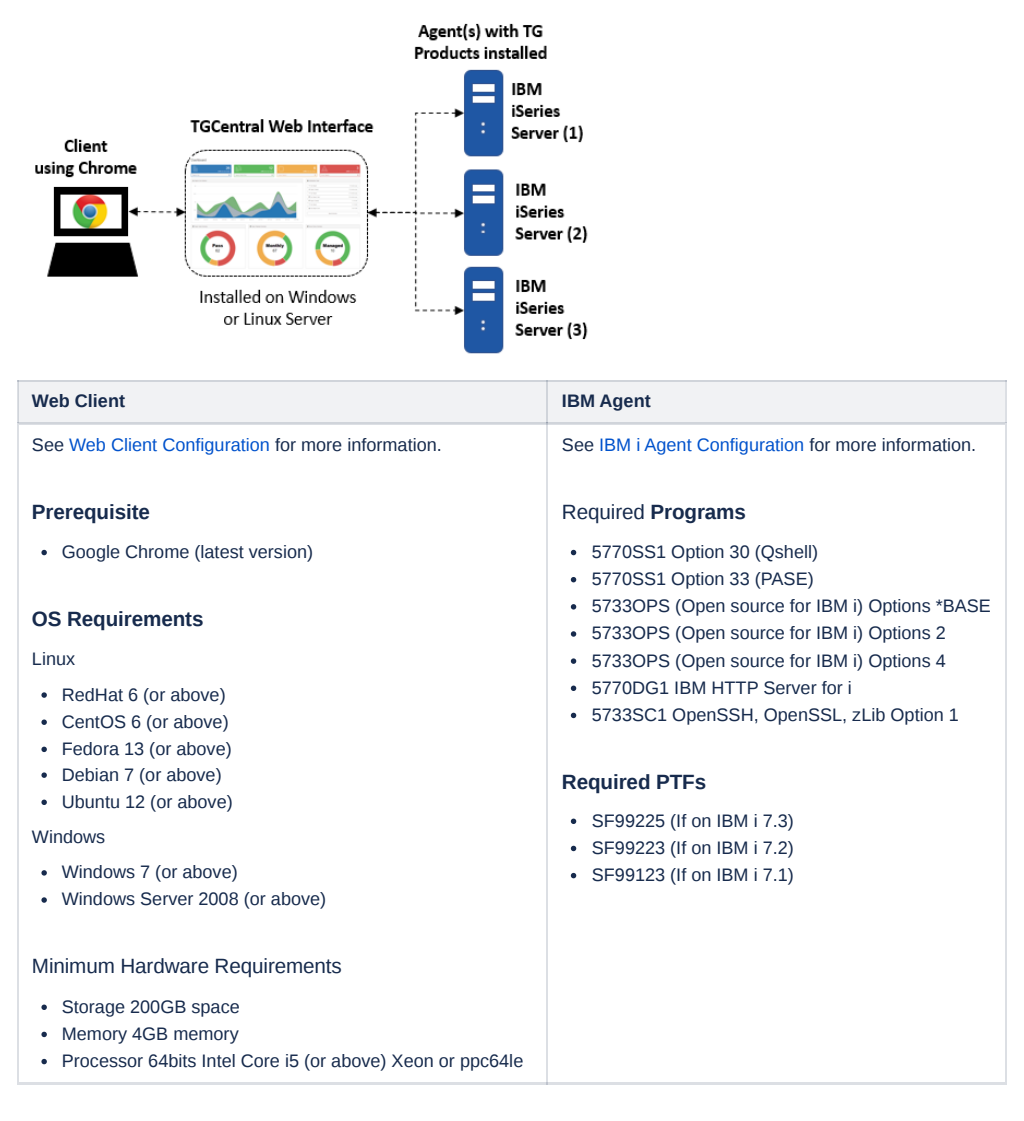

#### **TGCentral Installation**

Download and install all required licensed programs and PTFs prior to attempting the configuration.

A Note: The only third-party components provided with the TG Product installation are the python modules, which require a licensed version of python.

#### Communication Requirements: (firewall)

The TGCentral server communication service uses a default port of 7444 (may be changed if needed). Firewall settings must allow IBM i agents to communicate/connect using this port.

See also

IBM i Agent Configuration Web Client Configuration

## IBM i Agent Configuration

- Step 1 Display agent details
- Step 2 Set Agent Status to Active
- Step 3 Resolve Agent Pre-requisite Issues
- Step 4 Install Python packages
- Step 5 Inform Agent of TGCentral IP Address

#### Step 1 - Display agent details

Use this task to display the status of the agent.

#### To display agent details

- 1) Sign into the IBM i system where TGSecurity Suite is installed.
- 2) At the Selection or command prompt, enter TGMENU to access the TG Main menu.
- 3) At the Selection or command prompt, enter 10 (TGCentral Configuration). The TGCentral Configuration interface is displayed.
- 4) Review the agent installation and configuration details.

| Field                               | Description                                                                                                    |
|-------------------------------------|----------------------------------------------------------------------------------------------------|
| Agent Subsystem<br>Status           | Status of the TGCentral communication subsystem TGCMN (in library TGPROD) necessary for TGCentral to communicate with the IBM i agent:<br>*ACTIVE - Communication subsystem is active<br>*INACTIVE - Communication subsystem is inactive                                                                                                    |
| Pre-requisite<br>Software Installed | Status of the pre-requisite software necessary for TGCentral to communicate with the IBM i agent:<br>*NO - pre-requisite software not installed<br>*YES - pre-requisite software installed                                                                                                    |
| Pre-requisite<br>modules Installed  | Status of the pre-requisite modules necessary for TGCentral to communicate with the IBM i agent:<br>*NO - pre-requisite modules not installed<br>*YES -pre-requisite modules installed                                                                                                    |
| TGCentral IP<br>Address             | IP address of the TGCentral server communicating with the IBM i agent                                                                                                    |
| TGCentral Server<br>Name            | Name of the TGCentral server communicating with the IBM i agent                                                                                                    |
| Communication Port                  | Port used by the TGCentral server to communicate with the IBM i agent<br><b>Tip:</b> IBM i communication is performed via Port 7444. You can change the port if required.<br>Uses port 80 (non-ssl) or 443 (SSL).<br>This can be changed as well via the tgcentral.conf file. The configuration file is located at the installation root directory (the Windows<br>default install path is c:/program files/tgcentral). |
| SSL Enabled                         | TRUE - SSL is enabled         FALSE - SSL is disabled         Tip: The protocol used depends on the IBM open SSL library (5733-SC1) you install. PTF level and details are described in the IBM community wiki https://www.ibm.com/developerworks/community/wikis/home?         Iang=en#!/wiki/W1c12c273752d_4cb8_b000_8375ec43426d/page/OpenSSL PCI Compliance].                                                       |
| Send Incoming<br>Transactions       | Flag indicating whether TGSecure incoming transactions are sent to TG Central in real-time<br>*YES - Enabled sending of incoming transaction<br>*NO - Disable sending of incoming transactions<br>Note: *NO is the default setting.                                                                                                    |
| Send TGDetect<br>Alerts             | Flag indicating whether TGDetects alerts are sent to TG Central in real-time<br>*YES - Enabled sending of alerts<br>*NO - Disable sending of incoming transactions<br>Note: *NO is the default setting.                                                                                                    |
| Log Status                          | Identifies the level of detail used to create the log:<br>CRITICAL - log only critical errs<br>ERROR - log all errors<br>WARNING - log warning and errs<br>INFO - log info, warning, and errs<br>DEBUG - log everything (Note: This level of detail will take the most system resources to generate.)<br>Tip: The log file is stored at TrinityGuard/Agent directory.                                                   |

#### Step 2 - Set Agent Status to Active

Use this task to set the status of the agent to \*ACTIVE. Only active agents are detected (seen) by TGCentral. An agent must be active for you to begin managing it using TGCentral.

#### To set agent status to active:

- 1) Access the TGCentral Configuration interface (option 10).
- 2) Update the Agent Configuration section with the TGCentral server data IP address.
- 3) Press the F24 (Update Config) function key.
- 4) Press the F22 (Start Agent) function key.

#### Step 3 - Resolve Agent Pre-requisite Issues

Use this task to identify issues with pre-requisites (i.e., software and modules). This step is only necessary if pre-requisites are missing (Status = \*NO.)

#### To resolve agent pre-requisite Issues:

- 1) Access the TGCentral Configuration interface. (TGMENU -> 10. TGCentral Configuration)
- 2) Press the F20 (Pre-requisite Status) function key. The TGCentral Pre-requisite Status interface is displayed.
- 3) Do the following as necessary for your specific installation case:

| If                                                          | Then                                                                                             |
|-------------------------------------------------------------|--------------------------------------------------------------------------------------------------|
| Your installation cannot locate the pre-requisite module(s) | Press the F20 (Install Pre-requisite Modules) function key to attempt to locate the files        |
| Your installation cannot locate the XML Service(s)          | Press the F20 (Install Pre-requisite Modules) function key to attempt to locate the files        |
| Your installation cannot locate the pre-requisite software  | Press the F22 (Install Other Pre-requisite Software) function key to attempt to locate the files |

Tip: For function keys higher than F12, you must use a combination of the Shift key and the appropriate function key. For example, to select F20, you must hold down the Shift key and F8.

#### 4) Follow the instructions provided on each screen.

5) At an IBM i command line, use the DSPSFWRSC command to verify the following license programs are installed.

| Description                                      | Installation<br>Status                                                                                                    |
|--------------------------------------------------|----------------------------------------------------------------------------------------------------|
| 5770SS1 Option 30 (Qshell)                       | *YES                                                                                                    |
| 5770SS1 Option 33 (PASE)                         | *YES                                                                                                    |
| 5733OPS (Open source for IBM i)<br>Options *BASE | *NO                                                                                                    |
| 5733OPS (Open source for IBM i)<br>Options 2     | *NO                                                                                                    |
| 5733OPS (Open source for IBM i)<br>Options 4     | *NO                                                                                                    |
| RPM Framework                                    | *NO                                                                                                    |
| RPM Packages                                     | *NO                                                                                                    |
| Group PTFs for Open Source                       | *NO                                                                                                    |
| 5770DG1 IBM HTTP Server for i                    | *YES                                                                                                    |
| 5733SC1 OpenSSH, OpenSSL, zLib Option 1          | *YES                                                                                                    |
| Pre-Requisite Modules                            | *NO                                                                                                    |
|                                                  | Description5770SS1 Option 30 (Qshell)5770SS1 Option 33 (PASE)5733OPS (Open source for IBM i)<br>Options *BASE5733OPS (Open source for IBM i)<br>Options 25733OPS (Open source for IBM i)<br>Options 4RPM FrameworkRPM PackagesGroup PTFs for Open Source5733SC1 OpenSSH, OpenSSL,<br>Llib Option 1Pre-Requisite Modules |

• Tip: If the license programs are missing, download and install them from the Entitled Systems Support website http://www-

304.ibm.com/servers/eserver/ess/index.wss.

· Go here for instructions on installing any missing open source RPM files: http://ibm.biz/ibmi-rpms.

- · We recommend that you use Access Client Solutions (ACS) to install the RPM support.
- Go here for ACS tech notes: Getting started with Open Source Package Management in IBM i ACS: https://www-01.ibm.com/support/docview.wss? uid=nas8N1022619.
- Go here for IBM i box ssh configuration instructions: IBM i Open SSH & Open SSL Community: https://www.ibm.com/developerworks/community/groups/service/html/community/view?communityUuid=38f2c9b4-5ddb-485f-b3e9-37e520a3fd82

6) At an IBM i command line, use the WRKPTFGRP command to ensure the following group PTFs are installed.

- SF99225 (If on IBM i 7.3)
- SF99223 (If on IBM i 7.2)
- SF99123 (If on IBM i 7.1)

Tip: If the PTFs are missing, download and install them from the IBM Fix Central website https://www-945.ibm.com/support/fixcentral.

Alternatively, ensure the following PTFs are installed for license program 5733OPS via command DSPPTF.

- SI59035
- SI60567
- SI60568

Tip: Download required PTFs via IBM Fix Central website https://www-945.ibm.com/support/fixcentral.

#### Step 4 - Install Python packages

Use this task to install the Python packages.

#### To install Python packages:

- 1) Access the IBM i Access Client Solution interface.
- 2) On the menu bar, choose Tools > Open Source Package Management.

| IBM i Access Cli                                                   | ent Solut           | ions                                                                                                    |  |  |
|--------------------------------------------------------------------|---------------------|----------------------------------------------------------------------------------------------------|--|--|
| File Edit Action                                                   | s Tools             | Help                                                                                                    |  |  |
| = Welcome                                                          | Gene<br>Packa       | Generate Service Logs<br>Package Service Logs<br>Reset for Maintenance<br>Key Management<br>Navigator Requests<br>Open Source Package Management |  |  |
| System: <select a<="" td=""><td>a sy Key M<br/>Navio</td></select> | a sy Key M<br>Navio |                                                                                                    |  |  |
| General                                                            | Oper                |                                                                                                    |  |  |
| <ul> <li>Data Transfe</li> <li>\$250 Emulat</li> </ul>             | r<br>or Servi       | ce Directory                                                                                                    |  |  |

() Note: The list of currently installed open source packages are displayed.

#### 3) Click the Available packages tab.

() Note: The list of packages available for installation is displayed.

#### 4) Select the following packages:

| Package            | Version   | System |
|--------------------|-----------|--------|
| Python3            | 3.6.8-1   | IBM    |
| Python3-ibm db     | 2.0.5.9-0 | IBM    |
| Python3-idna       | 2.8-0     | IBM    |
| Python3-itoolkit   | 1.6.1-0   | IBM    |
| Python3-pip        | 9.0.1-2   | IBM    |
| Python3-setuptools | 36.0.1-2  | IBM    |
| Python3-six        | 1.10.0-0  | IBM    |
| Python3-wheel      | 0.29.0-2  | IBM    |

#### 5) Click the Install button.

() Note: The installation confirmation screen is displayed.

6) Enter Y at the command prompt to confirm.

#### Step 5 - Inform Agent of TGCentral IP Address

Use this task to inform the agent of the TGCentral server IP address. Once this connection is established, the agent can begin communicating with TGCentral.

#### To enter the TGCentral IP Address:

- 1) Access the TGCentral Configuration interface. (TGMENU → 10. TGCentral Configuration)
- 2) In the TGCentral IP Address field, enter the IP address of the Windows or Linux server where TGCentral is installed.

| See also                |
|-------------------------|
| TGCentral Configuration |

## Web Client Configuration

- Step 1: Access TGCentral IP address
- Step 2: Create TGCentral administrator login
- Step 3: Review TGCentral configuration details

#### Step 1: Access TGCentral IP address

Use this task to access TGCentral.

Tip: Use Chrome as your browser to configure TGCentral.

#### To access TGCentral

- 1) Launch Chrome.
- 2) Enter the IP address of the Windows or Linux server where TGCentral is installed in the address bar (e.g., http://<ip address>:10000).

#### Step 2: Create TGCentral administrator login

Use this task to create an admin login. The system automatically adds the admin (who has the highest level of permissions) as the first user. It is then the responsibility of the admin to add additional users as necessary.

#### To create an admin login

- 1) From the **Configuration** tab, complete the required fields.
- Email
- Username
- Full name
- Password
- Confirm password
- 2) Click Next.

#### Step 3: Review TGCentral configuration details

Use this task to verify the configuration settings before launching the product.

#### To review the configuration settings

1) Using the **Overview** tab, review the configuration details.

✓ Tip: If you need to make modifications, click the Previous button.

```
2) Click Save Configuration.
```

See also

**TGCentral Configuration** 

## Appendices

- APPENDIX TGInstall Revisions
- APPENDIX Libraries and Commands
- APPENDIX TGCentral FAQs
- APPENDIX TGFix

## **APPENDIX - TGInstall Revisions**

This section includes enhancement by version.

- Version 3.4 TGProduct Installation
- Version 3.3 TGProduct Installation
- Version 3.2 TGProduct Installation
- Version 3.1 TGProduct Installation
- Version 3.0 TGProduct Installation
- Version 2.5 TGProduct Installation
- Version 2.4 TGProduct Installation
- Version 2.3 TGProduct Installation
- Version 2.1 TGProduct Installation

## Version 3.4 - TGProduct Installation

## Version 3.3 - TGProduct Installation

## Version 3.2 - TGProduct Installation

## Version 3.1 - TGProduct Installation

## Version 3.0 - TGProduct Installation

## Version 2.5 - TGProduct Installation

## Version 2.4 - TGProduct Installation

## Version 2.3 - TGProduct Installation

## Version 2.1 - TGProduct Installation

IBM changed the way open source packages are distributed; therefore, additional details and resources are now provided in the instructions for the following task:

Resolve Agent Pre-requisite Issues

## **APPENDIX - Libraries and Commands**

Go here: Libraries and Commands

## APPENDIX - TGCentral FAQs

Go here: TGCentral FAQs

## **APPENDIX - TGFix**

The TG Fix tool allows you to install fixes via the TG menu quickly and easily. This feature also includes verification features that ensure the fix is installed properly.

See also

Working with TG Fix